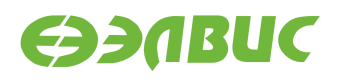

# ИНСТРУКЦИЯ ПО ЗАПУСКУ ТЕСТОВ НА ОТЛАДОЧНЫХ МОДУЛЯХ НА БАЗЕ 1892ВМ14Я

Версия v2.0.1-14 11.08.2016

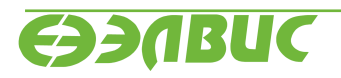

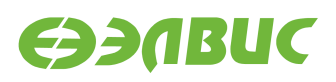

# ОГЛАВЛЕНИЕ

| 1 | О документе                                    | 3  |  |  |  |  |  |
|---|------------------------------------------------|----|--|--|--|--|--|
| 2 | 2 Подготовка отладочного модуля к тестированию |    |  |  |  |  |  |
| 3 | Тесты                                          |    |  |  |  |  |  |
|   | 3.1 CPU                                        | 5  |  |  |  |  |  |
|   | 3.2 Ethernet                                   | 6  |  |  |  |  |  |
|   | 3.3 GPU                                        | 6  |  |  |  |  |  |
|   | 3.4 I2C                                        | 7  |  |  |  |  |  |
|   | 3.5 IEEE 802.15.4                              | 8  |  |  |  |  |  |
|   | 3.6 LEDs                                       | 9  |  |  |  |  |  |
|   | 3.7 NAND                                       | 9  |  |  |  |  |  |
|   | 3.8 RAM                                        | 14 |  |  |  |  |  |
|   | 3.9 SD                                         | 15 |  |  |  |  |  |
|   | 3.10 SPI FLASH                                 | 16 |  |  |  |  |  |
|   | 3.11 UART                                      | 18 |  |  |  |  |  |
|   | 3.12 USB                                       | 20 |  |  |  |  |  |
|   | 3.13 VPOUT                                     | 21 |  |  |  |  |  |
|   | 3.14 VPU                                       | 22 |  |  |  |  |  |
|   | 3.15 Watchdog timer                            | 24 |  |  |  |  |  |
|   | 3.16 WiFi                                      | 24 |  |  |  |  |  |

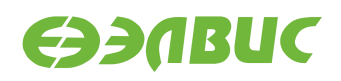

# 1. О ДОКУМЕНТЕ

Документ описывает тесты из состава дистрибутива ОС GNU/Linux на базе Buildroot v2.0 для отладочных модулей на базе 1892BM14Я.

Поддерживаются отладочные модули:

- Салют ЭЛ24Д1 r1.3
- Салют ЭЛ24Д1 r1.4
- Салют ЭЛ24Д2 r1.1

Описание каждого теста состоит из следующих секций:

- 1. "Применимость" содержит список отладочных модулей, для которых применим данный тест.
- 2. "Назначение теста" содержит назначение теста.
- 3. "Алгоритм теста" содержит краткое описание алгоритма теста.
- 4. "Подготовка к тестированию" содержит инструкции по подготовке и настройке дополнительного оборудования (секция может отсутствовать если отсутствует дополнительное оборудование).
- 5. "Запуск теста" команда, которую необходимо ввести в терминал ОМ для запуска теста.
- 6. "Ожидаемое время исполнения" время, через которое ожидается успешное завершение теста.
- 7. "Пример результата теста" пример вывода сообщений в терминал при успешном завершении теста.
- 8. "Критерий прохождения теста" список критериев, при выполнении которых тест считается пройденным успешно.

# 2. ПОДГОТОВКА ОТЛАДОЧНОГО МОДУЛЯ К ТЕСТИРО-ВАНИЮ

Перед запуском тестов модуля необходимо подготовить microSD-карту, собрать модуль и открыть терминал модуля:

- 1. Собрать образ microSD-карты согласно главе "Сборка образа SD-карты и образа SPI флеш-памяти" документа "Дистрибутив OC GNU/Linux на базе Buildroot для 1892BM14Я. Руководство системного программиста".
- 2. Прошить образ microSD-карты на microSD-карту согласно главе "Запись образа SDкарты" документа "Дистрибутив ОС GNU/Linux на базе Buildroot для 1892BM14Я. Руководство системного программиста".
- Собрать образ SPI-флеш памяти для соответствующего модуля согласно главе "Сборка образа SD-карты и образа SPI флеш-памяти" документа "Дистрибутив OC GNU/Linux на базе Buildroot для 1892BM14Я. Руководство системного программи-ста".
- 4. Прошить образ SPI флеш-памяти в SPI-флеш память OM согласно документу "Инструкция по прошивке SPI флеш-памяти отладочных модулей на базе 1892BM14Я".
- 5. (Опционально) Установить параметры сетевого соединения модуля согласно главе "Настройка сети" документа "Дистрибутив ОС GNU/Linux на базе Buildroot для 1892BM14Я. Руководство системного программиста".
- 6. Установить microSD-карту в слот модуля.
- 7. Подать напряжение питание +12 В на модуль.
- 8. Открыть терминал модуля через UART0 СнК или Ethernet SSH по заданным в пункте 5 статическому IP или имени устройства (имя пользователя: root, пароль: root).

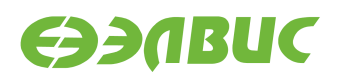

# 3. ТЕСТЫ

# 3.1 CPU

Применимость: Салют-ЭЛ24Д1 r1.3, r1.4, Салют-ЭЛ24Д2 r1.1.

Назначение теста:

Для проверки производительности двух ядер процессора СнК в целочисленных задачах используется утилита Coremark.

При выполнении не должно быть запущено других приложений и подключено устройств USB.

Запуск теста:

coremark

Ожидаемое время исполнения: 20 секунд.

Пример результата теста:

| 2K performance ru     | n parameters for coremark.                                     |  |  |  |  |  |
|-----------------------|----------------------------------------------------------------|--|--|--|--|--|
| CoreMark Size         | : 666                                                          |  |  |  |  |  |
| Total ticks           | : 13311                                                        |  |  |  |  |  |
| Total time (secs)     | : 13.311000                                                    |  |  |  |  |  |
| Iterations/Sec        | : 6010.066862                                                  |  |  |  |  |  |
| Iterations            | : 80000                                                        |  |  |  |  |  |
| Compiler version      | : GCC5.2.0                                                     |  |  |  |  |  |
| Compiler flags        | : -D_LARGEFILE_SOURCE -D_LARGEFILE64_SOURCE -D_FILE_OFFSET_    |  |  |  |  |  |
| ⇔BITS=64 -Os          |                                                                |  |  |  |  |  |
| Parallel PThreads : 2 |                                                                |  |  |  |  |  |
| Memory location       | : Please put data memory location here                         |  |  |  |  |  |
|                       | (e.g. code in flash, data on heap etc)                         |  |  |  |  |  |
| seedcrc               | : 0xe9f5                                                       |  |  |  |  |  |
| [0]crclist            | : 0xe714                                                       |  |  |  |  |  |
| [1]crclist            | : 0xe714                                                       |  |  |  |  |  |
| [0]crcmatrix          | : 0x1fd7                                                       |  |  |  |  |  |
| [1]crcmatrix          | : 0x1fd7                                                       |  |  |  |  |  |
| [0]crcstate           | : 0x8e3a                                                       |  |  |  |  |  |
| [1]crcstate           | : 0x8e3a                                                       |  |  |  |  |  |
| [0]crcfinal           | : 0x25b5                                                       |  |  |  |  |  |
| [1]crcfinal           | : 0x25b5                                                       |  |  |  |  |  |
| Correct operation     | validated. See readme.txt for run and reporting rules.         |  |  |  |  |  |
| CoreMark 1.0 : 60     | 10.066862 / GCC5.2.0 -D_LARGEFILE_SOURCE -D_LARGEFILE64_SOURCE |  |  |  |  |  |
| -D_FILE_OFFSET_BI     | TS=64 -Os / Heap / 2:PThreads                                  |  |  |  |  |  |

Критерий прохождения теста:

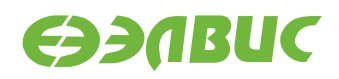

Значение поля Iterations/Sec должно быть не менее 5000.

## 3.2 Ethernet

Применимость: Салют-ЭЛ24Д1 r1.3, r1.4, Салют-ЭЛ24Д2 r1.1.

Назначение теста:

Для измерения скорости ввода-вывода через Ethernet используется утилита iperf. Для теста необходимо дополнительное устройство — ПК с ОС Linux и пакетом iperf версии 2.0.5.

Подготовка к тестированию:

- 1. Подключить ОМ в сеть Ethernet.
- 2. Подключить ПК в сеть Ethernet общую с ОМ.
- 3. Выяснить текущий IP-адрес ОМ:
  - (a) В терминале ОМ ввести команду ifconfig eth0.
  - (b) Считать IP-адрес ОМ из поля inet вывода команды.

Запуск теста:

На ОМ запустить сервер:

```
iperf --server
```

На ПК запустить клиент:

iperf --time=5 --client адрес-сервера

где адрес-сервера — значение IP-адреса ОМ.

Ожидаемое время исполнения: не более 5 секунд.

Пример результата теста:

[ ID] Interval Transfer Bandwidth
[ 3] 0.0-5.0 sec 54 MBytes 85.4 Mbits/sec

Критерий прохождения теста:

Значение поля Bandwidth не менее 80 Mbits/sec.

# 3.3 GPU

Применимость: Салют-ЭЛ24Д1 r1.3, r1.4, Салют-ЭЛ24Д2 r1.1.

Назначение теста:

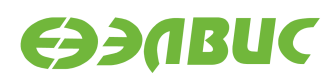

Для измерения производительности графического ускорителя используется утилита cube из состава тестов драйвера Mali.

Подготовка к тестированию:

Подключить HDMI-монитор к соответствующему разъёму ОМ.

Запуск теста:

modprobe vpoutfb
cd /opt/mali/cube
./cube

Ожидаемое время исполнения: бесконечно. Для завершения теста необходимо нажать Ctrl+C.

Пример результата теста:

| FPS: | 75.1 |
|------|------|
| FPS: | 75.5 |
| FPS: | 76.1 |
| FPS: | 75.6 |
| FPS: | 75.9 |

Критерий прохождения теста:

- 1. Средняя частота отрисовки кадров больше 75 кадров в секунду.
- 2. На HDMI-мониторе наблюдать вращающийся объект.

# 3.4 I2C

Применимость: Салют-ЭЛ24Д1 r1.3, r1.4, Салют-ЭЛ24Д2 r1.1.

Назначение теста:

Для тестирования скорости чтения и записи на шине I2C СнК используется утилита i2cdump.

Алгоритм теста:

Утилита считывает 256 регистров HDMI-контроллера, подключенного на частоте 100 КГц, через контроллер I2C1 СнК и выводит время прохождения теста. Скорость работы контроллера I2C1 на ОМ — 100 Кб/с.

Размер переданных транзакций в тесте составляет:

9 (бит на фрейм) \* 3 (фрейма — 2 с адресом, 1 с данными) \* 256 (количество регистров, считывамое утилитой) \* 256 (запусков утилиты) = 1 769 472 бит.

Для вычисления скорости необходимо разделить размер переданных транзакций на время прохождения теста.

Запуск теста:

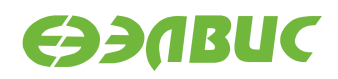

time sh -c 'for i in `seq 1 256`; do i2cdump -y 1 0x4c b >/dev/null ; done'

Ожидаемое время исполнения: около 30 секунд.

Пример результата теста:

real 0m 28.68s user 0m 0.33s sys 0m 2.31s

Критерий прохождения теста:

Число (1769472/<real-time>)/100000 больше 0.5, где <real-time> — значение поля real из вывода теста в терминал. Т.е реальная пропускная способность I2C больше 50% от теоретической. Например, для данного теста 1769472/28.68/100000=0.61 > 0.5

### **3.5 IEEE 802.15.4**

Применимость: Салют-ЭЛ24Д1 r1.3, r1.4, Салют-ЭЛ24Д2 r1.1.

Назначение теста:

Для тестирования функциональности связи по стандарту IEEE 802.15.4 (канальный уровень семейства протоколов ZigBee) используется утилита ping6. Для теста необходимо дополнительное устройство — модуль Салют-ЭЛ24Д1 (далее — "ответный модуль").

Подготовка к тестированию:

- 1. Установить антенны на соответствующие разъёмы на тестовом и ответном модулях.
- 2. Настроить адрес на ответном модуле: добавить в переменную bootargs в файле uboot.env на разделе boot SD-карты ответного модуля параметр pan=wpan0::::2.
- 3. Настроить адрес на тестируемом модуле: добавить в переменную bootargs в файле u-boot.env на разделе boot SD-карты тестируемого модуля параметр pan=wpan0::::1. Этот адрес настроен по умолчанию.

Запуск теста:

ping6 -I lowpan0 -c 5 fc00::2

Ожидаемое время исполнения: около 5 секунд.

```
PING fc00::2 (fc00::2): 56 data bytes
64 bytes from fc00::2: seq=0 ttl=64 time=35.127 ms
64 bytes from fc00::2: seq=1 ttl=64 time=36.519 ms
64 bytes from fc00::2: seq=2 ttl=64 time=33.841 ms
64 bytes from fc00::2: seq=3 ttl=64 time=36.526 ms
64 bytes from fc00::2: seq=4 ttl=64 time=33.849 ms
```

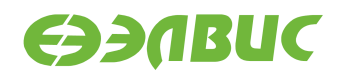

```
--- fc00::2 ping statistics ---
5 packets transmitted, 5 packets received, 0% packet loss
round-trip min/avg/max = 33.841/35.172/36.526 ms
```

Значение поля packet loss (процент потерь кадров) равно 0%.

## **3.6 LEDs**

Применимость: Салют-ЭЛ24Д1 r1.3, r1.4.

Назначение теста:

Для проверки работоспособности светодиодов используется утилита fc-leds.sh.

Алгоритм теста:

- выключить все светодиоды на 1 с;
- для каждого светодиода выполнить: включить светодиод, через 0.3 с выключить светодиод;
- включить все светодиоды;
- выключить все светодиоды через 1 с;
- перевести все пины светодиодов в состояние как после включения ОМ.

Запуск теста:

fc-leds.sh

Ожидаемое время исполнения: около 5 секунд.

Критерий прохождения теста:

Светодиоды работают согласно алгоритму утилиты.

## **3.7 NAND**

#### 3.7.1 mtd\_pagetest

Применимость: Салют-ЭЛ24Д1 r1.3, r1.4, Салют-ЭЛ24Д2 r1.1.

Назначение теста:

Для технологического тестирования NAND-флеш памяти OM используется модуль ядра mtd\_pagetest.

Запуск теста:

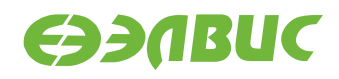

modprobe mtd\_pagetest dev=0

Ожидаемое время исполнения: около 3 часов.

```
Γ
 138.955327]
[ 138.962592] mtd_pagetest: MTD device: 0
[ 138.966489] mtd_pagetest: MTD device size 4294967296, eraseblock
size 1048576, page size 4096, count of eraseblocks 4096, pages per
eraseblock 256, 00B size 224
[ 138.980874] mtd_test: scanning for bad eraseblocks
 138.985713] mtd_test: block 90 is bad
Γ
[ 138.989372] mtd_test: block 91 is bad
[ 138.993520] mtd_test: block 4092 is bad
 138.997351] mtd_test: block 4093 is bad
Γ
[ 139.001180] mtd_test: block 4094 is bad
[ 139.005028] mtd_test: block 4095 is bad
[ 139.008862] mtd_test: scanned 4096 eraseblocks, 6 are bad
[ 139.014261] mtd_pagetest: erasing whole device
[ 149.217664] mtd_pagetest: erased 4096 eraseblocks
[ 149.222367] mtd_pagetest: writing whole device
[
 149.653784] mtd_pagetest: written up to eraseblock 0
[ 258.841520] mtd_pagetest: written up to eraseblock 256
  368.921588] mtd_pagetest: written up to eraseblock 512
[
[ 479.057226] mtd pagetest: written up to eraseblock 768
[ 589.401764] mtd_pagetest: written up to eraseblock 1024
 700.129340] mtd_pagetest: written up to eraseblock 1280
[
[ 810.430958] mtd_pagetest: written up to eraseblock 1536
 920.510587] mtd pagetest: written up to eraseblock 1792
[ 1030.427427] mtd_pagetest: written up to eraseblock 2048
[ 1140.465299] mtd_pagetest: written up to eraseblock 2304
[ 1250.483171] mtd_pagetest: written up to eraseblock 2560
[ 1360.513440] mtd_pagetest: written up to eraseblock 2816
[ 1470.596688] mtd_pagetest: written up to eraseblock 3072
[ 1580.443776] mtd_pagetest: written up to eraseblock 3328
[ 1690.302049] mtd_pagetest: written up to eraseblock 3584
[ 1800.225171] mtd_pagetest: written up to eraseblock 3840
[ 1908.080495] mtd_pagetest: written 4096 eraseblocks
[ 1908.085295] mtd_pagetest: verifying all eraseblocks
[ 1909.169019] mtd_pagetest: verified up to eraseblock 0
[ 2183.178217] mtd_pagetest: verified up to eraseblock 256
[ 2459.348834] mtd_pagetest: verified up to eraseblock 512
[ 2735.518683] mtd_pagetest: verified up to eraseblock 768
[ 3011.688729] mtd_pagetest: verified up to eraseblock 1024
[ 3287.857647] mtd_pagetest: verified up to eraseblock 1280
[ 3564.028262] mtd_pagetest: verified up to eraseblock 1536
[ 3840.199111] mtd_pagetest: verified up to eraseblock 1792
[ 4116.369468] mtd_pagetest: verified up to eraseblock 2048
[ 4392.540322] mtd_pagetest: verified up to eraseblock 2304
```

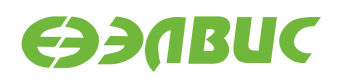

```
[ 4668.710759] mtd_pagetest: verified up to eraseblock 2560
[ 4944.881290] mtd_pagetest: verified up to eraseblock 2816
[ 5221.052029] mtd_pagetest: verified up to eraseblock 3072
[ 5497.222882] mtd_pagetest: verified up to eraseblock 3328
[ 5773.393804] mtd_pagetest: verified up to eraseblock 3584
[ 6049.564345] mtd_pagetest: verified up to eraseblock 3840
[ 6320.337449] mtd_pagetest: verified 4096 eraseblocks
[ 6320.342356] mtd_pagetest: crosstest
[ 6320.347278] mtd pagetest: reading page at 0x0
[ 6320.352387] mtd_pagetest: reading page at 0xffbff000
[ 6320.358056] mtd_pagetest: reading page at 0x0
[ 6320.363145] mtd_pagetest: verifying pages read at 0x0 match
[ 6320.368752] mtd_pagetest: crosstest ok
[ 6320.372538] mtd_pagetest: erasecrosstest
[ 6320.376463] mtd_pagetest: erasing block 0
[ 6320.383845] mtd_pagetest: writing 1st page of block 0
[ 6320.390027] mtd_pagetest: reading 1st page of block 0
[ 6320.395832] mtd_pagetest: verifying 1st page of block 0
[ 6320.401103] mtd_pagetest: erasing block 0
[ 6320.408484] mtd_pagetest: writing 1st page of block 0
[ 6320.414695] mtd_pagetest: erasing block 4091
[ 6320.422533] mtd_pagetest: reading 1st page of block 0
[ 6320.428294] mtd_pagetest: verifying 1st page of block 0
[ 6320.433571] mtd_pagetest: erasecrosstest ok
[ 6320.437755] mtd pagetest: erasetest
[ 6320.441263] mtd_pagetest: erasing block 0
[ 6320.448644] mtd_pagetest: writing 1st page of block 0
[ 6320.454844] mtd_pagetest: erasing block 0
[ 6320.462224] mtd_pagetest: reading 1st page of block 0
[ 6320.467983] mtd_pagetest: verifying 1st page of block 0 is all 0xff
[ 6320.474312] mtd_pagetest: erasetest ok
[ 6320.478064] mtd_pagetest: finished with 0 errors
```

В предпоследней строке вывода указано 0 ошибок: "mtd\_pagetest: finished with 0 errors".

### 3.7.2 mtd\_speedtest

Применимость: Салют-ЭЛ24Д1 r1.3, r1.4, Салют-ЭЛ24Д2 r1.1.

Назначение теста:

Для измерения скорости ввода-вывода NAND-флеш памяти используется модуль ядра mtd\_speedtest.

Запуск теста:

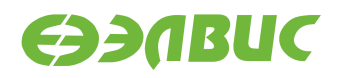

modprobe mtd\_speedtest dev=0 count=128

Ожидаемое время исполнения: около 8 минут

Пример результата теста:

Γ 83.724711] Γ 83.731956] mtd\_speedtest: MTD device: 0 count: 128 Γ 83.737128] mtd\_speedtest: MTD device size 4294967296, eraseblock Γ size 2097152, page size 8192, count of eraseblocks 2048, pages per eraseblock 256, 00B size 640 83.772247] mtd\_test: scanning for bad eraseblocks [ 83.777084] mtd\_test: scanned 128 eraseblocks, 0 are bad [ 84.360363] mtd\_speedtest: testing eraseblock write speed Γ 174.750650] mtd\_speedtest: eraseblock write speed is 2900 KiB/s [ 174.756573] mtd\_speedtest: testing eraseblock read speed Γ [ 217.020337] mtd\_speedtest: eraseblock read speed is 6203 KiB/s 217.599805] mtd\_speedtest: testing page write speed [ [ 307.963326] mtd\_speedtest: page write speed is 2901 KiB/s 307.968726] mtd\_speedtest: testing page read speed [ [ 350.338617] mtd\_speedtest: page read speed is 6187 KiB/s [ 350.915537] mtd\_speedtest: testing 2 page write speed 441.039789] mtd\_speedtest: 2 page write speed is 2908 KiB/s [ [ 441.045375] mtd\_speedtest: testing 2 page read speed [ 483.391012] mtd\_speedtest: 2 page read speed is 6191 KiB/s [ 483.396497] mtd\_speedtest: Testing erase speed [ 483.969965] mtd\_speedtest: erase speed is 460710 KiB/s 483.975117] mtd\_speedtest: Testing 2x multi-block erase speed Γ [ 484.551902] mtd\_speedtest: 2x multi-block erase speed is 458293 KiB/s 484.558342] mtd speedtest: Testing 4x multi-block erase speed Г [ 485.134180] mtd\_speedtest: 4x multi-block erase speed is 459096 KiB/s [ 485.140632] mtd\_speedtest: Testing 8x multi-block erase speed [ 485.715748] mtd\_speedtest: 8x multi-block erase speed is 460710 KiB/s [ 485.722199] mtd\_speedtest: Testing 16x multi-block erase speed 486.298030] mtd\_speedtest: 16x multi-block erase speed is 459901 KiB/s Γ [ 486.304571] mtd\_speedtest: Testing 32x multi-block erase speed [ 486.879625] mtd\_speedtest: 32x multi-block erase speed is 460710 KiB/s [ 486.886164] mtd\_speedtest: Testing 64x multi-block erase speed [ 487.459118] mtd\_speedtest: 64x multi-block erase speed is 461521 KiB/s 487.465656] mtd speedtest: finished Γ 

Критерии прохождения теста:

- 1. Скорость записи eraseblock должна быть больше 2100 KiB/s.
- 2. Скорость чтения eraseblock должна быть больше 5100 KiB/s.
- 3. Скорость стирания должна быть больше 270000 KiB/s.

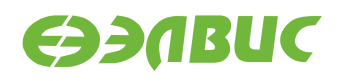

### 3.7.3 mtdtest.sh

Применимость: Салют-ЭЛ24Д1 r1.3, r1.4, Салют-ЭЛ24Д2 r1.1.

Назначение теста:

Для демо-тестирования NAND-флеш используется утилита mtdtest.sh. Тестирование проводится в заданном диапазоне адресов флеш-памяти. Утилита записывает случайные данные на устройство, читает их и проверяет на идентичность.

Запуск теста:

mtdtest.sh /dev/mtd0 1 10

Описание аргументов приведено в разделе SPI FLASH.

Ожидаемое время исполнения: около 1 минуты.

```
/dev/mtd0 parameters:
   totalsize=4294967296 bytes
   eraseblock=1048576 bytes
Creating test.img file size of 10485760 bytes
Reading 10485760 bytes from MTD device to sdump.img
10+0 records in
10+0 records out
real Om 1.88s
user Om 0.02s
      0m 0.17s
svs
Erasing 10485760 bytes in MTD device
Erased 10485760 bytes from address 0x00100000 in flash
real Om 0.03s
user 0m 0.00s
      0m 0.00s
sys
Writing test.img file size of 10485760 to MTD device
10+0 records in
10+0 records out
real 0m 4.16s
user 0m 0.00s
      0m 0.15s
sys
Reading 10485760 bytes from MTD device to dump.img
10+0 records in
10+0 records out
real Om 1.86s
      0m 0.00s
user
sys
     0m 0.19s
Written and read data matches
Erasing 10485760 bytes in MTD device
Erased 10485760 bytes from address 0x00100000 in flash
real 0m 0.03s
       0m 0.00s
user
       0m 0.00s
sys
```

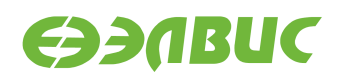

Writing sdump.img file size of 10485760 to MTD device 10+0 records in 10+0 records out real 0m 4.15s user Om 0.00s svs 0m 0.15s Reading 10485760 bytes from MTD device to dump.img 10+0 records in 10+0 records out real 0m 1.86s user 0m 0.00s sys 0m 0.19s Written and read data matches TEST PASSED

Критерий прохождения теста:

В конце вывода теста присутствует TEST PASSED.

### 3.8 RAM

#### 3.8.1 Memtester

Применимость: Салют-ЭЛ24Д1 r1.3, r1.4, Салют-ЭЛ24Д2 r1.1.

Назначение теста:

Для технологического тестирования динамической памяти модуля используется утилита memtester. С данными аргументами выделяется участок ОЗУ DDR размером в 512 МиБ.

Запуск теста:

memtester 512M 1

Ожидаемое время исполнения: не более 60 минут.

```
Loop 1/1:

Stuck Address : ok

Random Value : ok

Compare XOR : ok

Compare SUB : ok

Compare MUL : ok

Compare DIV : ok

Compare OR : ok

Compare AND : ok

Sequential Increment: ok

Solid Bits : ok

Block Sequential : ok
```

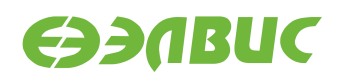

| Checkerboard   | : ok |
|----------------|------|
| Bit Spread     | : ok |
| Bit Flip       | : ok |
| Walking Ones   | : ok |
| Walking Zeroes | : ok |
| 8-bit Writes   | : ok |
| 16-bit Writes  | : ok |
| Done.          |      |

Каждый алгоритм тестирования завершился успешно: строка завершается словом "ok".

#### 3.8.2 Ramspeed

Применимость: Салют-ЭЛ24Д1 r1.3, r1.4, Салют-ЭЛ24Д2 r1.1.

Назначение теста:

Для измерения скорости чтения и записи в динамическую память модуля используется утилита ramspeed.

Запуск теста:

ramspeed -b 3

Ожидаемое время исполнения: менее 6 минут.

Пример результата теста:

```
RAMspeed (GENERIC) v2.6.0 by Rhett M. Hollander and Paul V. Bolotoff, 2002-09
```

8Gb per pass mode

| INTEGER | Copy:    | 425.15 | MB/s |
|---------|----------|--------|------|
| INTEGER | Scale:   | 415.07 | MB/s |
| INTEGER | Add:     | 391.94 | MB/s |
| INTEGER | Triad:   | 386.52 | MB/s |
|         |          |        |      |
| INTEGER | AVERAGE: | 404.67 | MB/s |

Критерий прохождения теста:

Значение поля "AVERAGE" составляет не менее 400 MB/s.

## 3.9 SD

Применимость: Салют-ЭЛ24Д1 r1.3, r1.4, Салют-ЭЛ24Д2 r1.1.

#### 11.08.2016

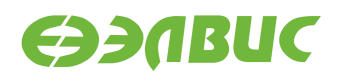

Назначение теста:

Для измерения скорости чтения с SD-карты используется утилита hdparm.

Запуск теста:

hdparm -t /dev/mmcblk0p1

Ожидаемое время исполнения: около 3 секунд.

Пример результата теста:

Timing buffered disk reads: 34 MB in 3.16 seconds = 10.76 MB/sec

Критерий прохождения теста:

Последнее число в последней строке вывода не менее 4.00 MB/sec.

## 3.10 SPI FLASH

Применимость: Салют-ЭЛ24Д1 r1.3, r1.4, Салют-ЭЛ24Д2 r1.1.

Назначение теста:

Для тестирования флеш-памяти, подключенной по SPI, предназначена утилита mtdtest.sh. Тестирование проводится в заданном диапазоне адресов флеш-памяти. Утилита записывает случайные данные на устройство, читает их и проверяет на идентичность.

Запуск теста:

**Предупреждение:** Аргументы приложения необходимо подбирать таким образом, чтобы при запуске теста не перетирались загрузчик и пользовательские данные. Тест, с параметрами заданными в данной инструкции, запускается на одном блоке со смещением 1 МиБ (U-Boot версии 2016.03.0.1 занимает ~317 КБ).

mtdtest.sh /dev/mtd1 16 1

Первый аргумент приложения — имя файла устройства флеш-памяти. Второй аргумент — смещение относительно нулевого адреса флеш-памяти в блоках стирания. Третий аргумент — размер тестируемого адресного пространства в блоках стирания.

```
/dev/mtd1 parameters:
    totalsize=4194304 bytes
    eraseblock=65536 bytes
Creating test.img file size of 65536 bytes
Reading 65536 bytes from MTD device to sdump.img
16+0 records in
16+0 records out
```

#### 11.08.2016

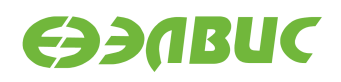

real 0m 0.02s user 0m 0.00s sys 0m 0.00s Erasing 65536 bytes in MTD device Erased 65536 bytes from address 0x00020000 in flash real 0m 0.72s user 0m 0.00s sys 0m 0.71s Writing test.img file size of 65536 to MTD device 16+0 records in 16+0 records out real Om 0.20s user 0m 0.00s sys 0m 0.18s Reading 65536 bytes from MTD device to dump.img 16+0 records in 16+0 records out real 0m 0.02s user 0m 0.00s sys 0m 0.00s Written and read data matches Erasing 65536 bytes in MTD device Erased 65536 bytes from address 0x00020000 in flash real Om 0.72s user Om 0.00s 0m 0.48s sys Writing sdump.img file size of 65536 to MTD device 16+0 records in 16+0 records out real Om 0.20s user Om 0.00s sys 0m 0.12s Reading 65536 bytes from MTD device to dump.img 16+0 records in 16+0 records out real 0m 0.02s user 0m 0.00s sys 0m 0.00s Written and read data matches TEST PASSED

Критерий прохождения теста:

- 1. Тест считать успешно пройденным при выводе строки TEST PASSED.
- 2. Время стирания одного блока: 0.6—3 секунд.
- 3. Время программирования одного блока: 0.16—1.3 секунд.

# 3.11 UART

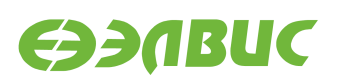

### 3.11.1 RS232

Применимость: Салют-ЭЛ24Д1 r1.3, r1.4.

Назначение теста:

Для тестирования скорости порта RS232 подключенного к UART-контроллеру CHK через RS232-трансмиттер используется утилита uart\_test\_client.

Подготовка к тестированию:

Необходимо замкнуть контакты порта RS232 (UART3, вилка XP2 модуля) ОМ в режиме loopback, см. Рисунок 3.1:

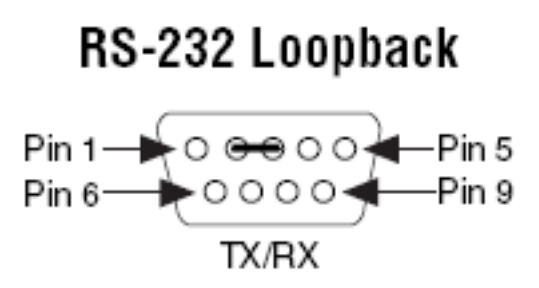

# Рисунок 3.1. Включение режима loopback порта RS232 на модулях Салют-ЭЛ24Д1 r1.3, r1.4, Салют-ЭЛ24Д2 r1.1

Запуск теста:

uart\_test\_client -p /dev/ttyS2 -t 128 -b 115200

Ожидаемое время исполнения: 10 секунд.

```
UART port configuration:
{
        'baudrate': 115200,
        'bytesize': 8,
        'dsrdtr': False,
        'interCharTimeout': None,
        'parity': 'N',
        'rtscts': False,
        'stopbits': 1,
        'timeout': 2,
        'writeTimeout': None,
        'xonxoff': False}
total transferred data bytes : 128 KiB
elapsed time : 11.358398 sec
estimated baudrate (with stopbits): 103856 b/sec
performance efficiency: 90.153559 %
```

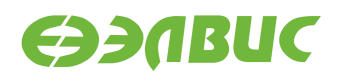

Значение поля performance efficiency составляет более 90%.

#### 3.11.2 RS485

Применимость: Салют-ЭЛ24Д1 r1.3, r1.4, Салют-ЭЛ24Д2 r1.1.

Назначение теста:

Для тестирования скорости порта RS485 подключенного к UART-контроллеру CнK через RS485-трансмиттер используется утилита uart\_test\_client.

Подготовка к тестированию:

Необходимо замкнуть контакты порта RS485 на тестируемом модуле:

• для модуля Салют-ЭЛ24Д1 r1.3, r1.4 — розетка XS6, см. Рисунок 3.2;

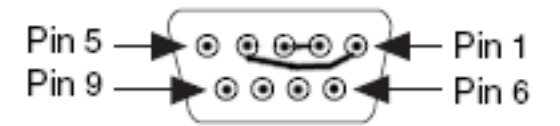

# Рисунок 3.2. Включение режима loopback порта RS485 на ОМ Салют-ЭЛ24Д1 r1.3, r1.4

• для модуля Салют-ЭЛ24Д2 r1.1 — вилка XP1, см. Рисунок 3.3.

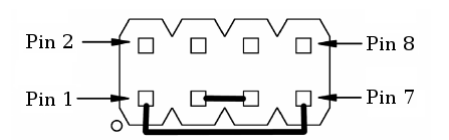

#### Рисунок 3.3. Включение режима loopback порта RS485 на ОМ Салют-ЭЛ24Д2 r1.1

Запуск теста:

uart\_test\_client -p /dev/ttyS1 -t 128 -b 115200

Ожидаемое время исполнения: 10 секунд.

```
UART port configuration:
{            'baudrate': 115200,
            'bytesize': 8,
            'dsrdtr': False,
            'interCharTimeout': None,
            'parity': 'N',
            'rtscts': False,
```

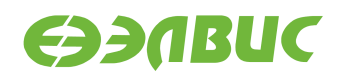

```
'stopbits': 1,
    'timeout': 2,
    'writeTimeout': None,
    'xonxoff': False}
total transferred data bytes : 128 KiB
elapsed time : 11.358398 sec
estimated baudrate (with stopbits): 103856 b/sec
performance efficiency: 90.153559 %
```

Значение поля performance efficiency составляет более 90%.

# 3.12 USB

Применимость: Салют-ЭЛ24Д1 r1.3, r1.4, Салют-ЭЛ24Д2 r1.1.

Назначение теста:

Для измерения скорости передачи данных по USB используется утилита hdparm. Для тестирования необходимо дополнительное устройство — USB-флеш-накопитель (или внешний USB диск) со скоростью чтения не менее 25 МиБ/с.

Подготовка к тестированию:

Подключить дополнительное устройство к модулю. При подключении возможен вывод сообщений от ядра Linux в терминал OM:

```
[ 4631.440832] usb 1-1.1: new high-speed USB device number 3 using dwc2
[ 4631.562841] usb-storage 1-1.1:1.0: USB Mass Storage device detected
[ 4631.569617] scsi host0: usb-storage 1-1.1:1.0
[ 4632.571577] scsi 0:0:0:0: Direct-Access A-DATA USB Flash Drive 0.00 PQ:
□ →0 ANSI: 2
[ 4632.584023] sd 0:0:0:0: [sda] 31582415 512-byte logical blocks: (16.1 GB/15.0
□ →GiB)
[ 4632.592024] sd 0:0:0:0: [sda] Write Protect is off
[ 4632.597252] sd 0:0:0:0: [sda] Asking for cache data failed
[ 4632.602741] sd 0:0:0:0: [sda] Assuming drive cache: write through
[ 4633.972193] sd 0:0:0:0: [sda] Attached SCSI removable disk
```

Эти сообщения являются стандартными и не влияют на результат прохождения теста.

Запуск теста:

hdparm -t /dev/sda

Ожидаемое время исполнения: около 3 секунд.

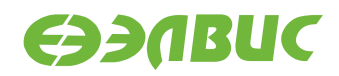

Timing buffered disk reads: 88 MB in 3.01 seconds = 29.19 MB/sec

Критерий прохождения теста:

Последнее число в последней строке вывода не менее 25.00 MB/sec.

# 3.13 VPOUT

Применимость: Салют-ЭЛ24Д1 r1.3, r1.4, Салют-ЭЛ24Д2 r1.1.

Назначение теста:

Для тестирования работоспособности framebuffer-устройства VPOUT используется утилита mcom-vpoutfb-test.sh.

Алгоритм теста:

Для каждого из списка стандартных разрешений:

- 1. Утилита выставляет разрешение.
- 2. Запускает проигрыватель с выводом видео на HDMI-монитор.

Подготовка к тестированию:

Подключить HDMI-монитор к соответствующему разъёму ОМ.

Запуск теста:

modprobe vpoutfb
mcom-vpoutfb-test.sh

Ожидаемое время выполнения: около 1 минуты.

Пример результата теста:

```
1..14
ok 1 - Resolution changed to 640x480
ok 2 - Playing video on resolution 640x480
ok 3 - Resolution changed to 720x480
ok 4 - Playing video on resolution 720x480
ok 5 - Resolution changed to 800x600
ok 6 - Playing video on resolution 800x600
ok 7 - Resolution changed to 1024x768
ok 8 - Playing video on resolution 1024x768
ok 9 - Resolution changed to 1280x720
ok 10 - Playing video on resolution 1280x720
ok 11 - Resolution changed to 1366x768
ok 12 - Playing video on resolution 1366x768
ok 13 - Resolution changed to 1920x1080
ok 14 - Playing video on resolution 1920x1080
```

Критерии прохождения теста:

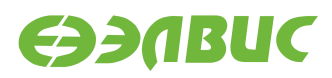

- 1. Все строки вывода, за исключением первой, начинаются с ok.
- 2. После каждого вывода сообщения Playing video на HDMI-монитор выводится видео с отсчётом от 0 до 4.

# 3.14 VPU

Применимость: Салют-ЭЛ24Д1 r1.3, r1.4, Салют-ЭЛ24Д2 r1.1.

Назначение теста:

Для измерения производительности и тестирования функциональности блока аппаратного сжатия видео используется утилита fc-avico.

Алгоритм теста:

- 1. Сгенерировать тестовое видео.
- 2. Конвертировать тестовое видео в формат М420.
- 3. Сжать тестовое видео с помощью VPU.
- 4. Проверить, что скорость сжатия больше 30 кадров в секунду.

Запуск теста:

fc-avico

Ожидаемое время исполнения: первый запуск — около 15 секунд, повторные запуски — около 1 секунды.

```
Input #0, yuv4mpegpipe, from 'm420.y4m':
  Duration: N/A, bitrate: N/A
    Stream #0:0: Video: rawvideo (I420 / 0x30323449), yuv420p,
1280x720, 25 fps, 25 tbr, 25 tbn, 25 tbc
Card: avico
Frame 0 (11319 bytes): 8 ms
Frame 1 (645 bytes): 7 ms
Frame 2 (1304 bytes): 7 ms
Frame 3 (1568 bytes): 7 ms
Frame 4 (1558 bytes): 8 ms
Frame 5 (2304 bytes): 8 ms
Frame 6 (1102 bytes): 7 ms
Frame 7 (1318 bytes): 7 ms
Frame 8 (1696 bytes): 8 ms
Frame 9 (1957 bytes): 8 ms
Frame 10 (1292 bytes): 7 ms
Frame 11 (1866 bytes): 8 ms
Frame 12 (1359 bytes): 8 ms
Frame 13 (1849 bytes): 8 ms
Frame 14 (1327 bytes): 7 ms
```

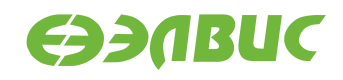

Frame 15 (1629 bytes): 8 ms Frame 16 (11351 bytes): 9 ms Frame 17 (1092 bytes): 7 ms Frame 18 (1241 bytes): 7 ms Frame 19 (1776 bytes): 8 ms Frame 20 (1738 bytes): 8 ms Frame 21 (1889 bytes): 8 ms Frame 22 (1199 bytes): 7 ms Frame 23 (1665 bytes): 8 ms Frame 24 (1319 bytes): 7 ms Frame 25 (2180 bytes): 8 ms Frame 26 (1069 bytes): 7 ms Frame 27 (1610 bytes): 7 ms Frame 28 (1507 bytes): 8 ms Frame 29 (1748 bytes): 8 ms Frame 30 (1632 bytes): 7 ms Frame 31 (1289 bytes): 8 ms Frame 32 (11084 bytes): 8 ms Frame 33 (714 bytes): 7 ms Frame 34 (1646 bytes): 7 ms Frame 35 (1446 bytes): 7 ms Frame 36 (1718 bytes): 8 ms Frame 37 (1502 bytes): 7 ms Frame 38 (1992 bytes): 8 ms Frame 39 (1257 bytes): 7 ms Frame 40 (1552 bytes): 7 ms Frame 41 (1567 bytes): 8 ms Frame 42 (2171 bytes): 8 ms Frame 43 (1046 bytes): 7 ms Frame 44 (1576 bytes): 7 ms Frame 45 (1616 bytes): 8 ms Frame 46 (2180 bytes): 8 ms Frame 47 (1374 bytes): 7 ms Frame 48 (11115 bytes): 8 ms Frame 49 (629 bytes): 7 ms Total time in M2M: 0.4 s (130.5 FPS) Total time in main loop: 0.9 s (55.9 FPS) TEST PASSED

Критерий прохождения теста:

В конце вывода теста присутствует строка TEST PASSED.

После окончания работы теста сжатое видео можно проиграть на HDMI-мониторе с помощью команды:

mplayer -vo fbdev2 encoded.264

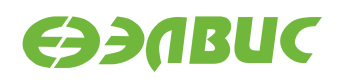

# 3.15 Watchdog timer

Применимость: Салют-ЭЛ24Д1 r1.3, r1.4, Салют-ЭЛ24Д2 r1.1.

Назначение теста:

Для тестирования работоспособности сторожевого таймера используется команда echo.

Алгоритм теста:

- 1. Включить сторожевой таймер командой echo.
- 2. Не выполнять сброс сторожевого таймера в течение 15с.
- 3. Убедиться, что произошла перезагрузка СнК.

Запуск теста:

echo 1 > /dev/watchdog

Ожидаемое время исполнения: 15-20 секунд.

Критерий прохождения теста:

В течение 15—20 секунд после запуска теста произошла перезагрузка СнК.

## 3.16 WiFi

Применимость: Салют-ЭЛ24Д1 r1.3, r1.4, Салют-ЭЛ24Д2 r1.1.

Назначение теста:

Для измерения скорости и тестирования функциональности модуля WiFi AP6210 используется утилита iperf. Для теста необходимы дополнительные устройства:

- ПК с OC Linux и пакетом iperf версии 2.0.5;
- WiFi-роутер с поддержкой IEEE 802.11g и с возможностью подключения ПК через Ethernet.

Подготовка к тестированию:

- 1. Настроить WiFi-poyrep: включить WiFi с шифрованием WPA2, указать имя сети (далее "имя\_сети"), включить DHCP-сервер, подключить ПК кабелелем Ethernet к роутеру.
- 2. На модуле создать файл конфигурации wpa\_supplicant.conf, выполнив в консоли:

```
wpa_passphrase имя_сети > /etc/wpa_supplicant.conf
```

Приложение wpa\_passphrase будет ожидать ввода пароля без вывода сообщений. Ввести пароль от сети, нажать Enter.

3. Установить сетевое соединение wlan0:

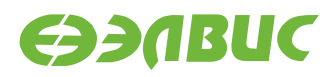

wpa\_supplicant -B -i wlan0 -c /etc/wpa\_supplicant.conf

После команды пронаблюдать вывод строки Successfully initialized wpa\_supplicant.

4. Получить от WiFi-роутера IP-адрес командой:

dhcpcd

5. Считать IP-адрес ОМ в сети WiFi:

ifconfig wlan0

В поле inet addr будет указан IP-адрес ОМ в сети WiFi (далее — "адрес\_сервера").

Запуск теста:

На модуле запустить сервер:

iperf --server

На ПК запустить клиент:

iperf --time=5 --client адрес\_сервера

Ожидаемое время исполнения: не более 7 секунд.

Пример результата теста:

[ ID] Interval Transfer Bandwidth
[ 3] 0.0-5.0 sec 7.75 MBytes 12.9 Mbits/sec

Критерий прохождения теста:

Значение поля Bandwidth составляет не менее 10 Mbits/sec. В случае, если значение поля Bandwidth ниже ожидаемого, то необходимо настроить WiFi-роутер на использование другого канала и повторить тестирование.